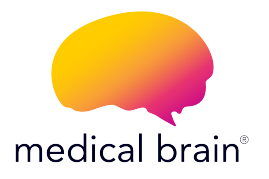

### PROGRAMA DE MONITORIZACIÓN REMOTA DE PACIENTES (RPM)

### **MONITOR DE PRESIÓN ARTERIAL** GUÍA DE INICIO

Medical Brain se ha asociado con A&D para ofrecerte un excelente dispositivo médico para la presión arterial que cumple con las directivas de la Administración de Alimentos y Medicamentos de los Estados Unidos (FDA).

#### En esta guía encontrarás:

 Todos los pasos necesarios para enlazar (conectar) este tensiómetro con la aplicación Medical Brain.

2- Cómo tomar mediciones regularmente.

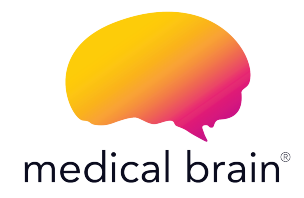

### **BIENVENIDO**,

Tu doctor te ha seleccionado para el Programa de Monitorización Remota de Pacientes (RPM) del Medical Brain con TUS necesidades médicas en mente. Estamos conectados con tu doctor.

Tú y tu salud son nuestra prioridad.

The Medical Brain Team

# El programa RPM del Medical Brain te ofrece:

Un monitor de presión arterial (BPM) seleccionado para ti por tu doctor.

La aplicación Medical Brain. Tu asistente de salud que analiza tu información clínica y signos vitales para identificar factores de riesgo y facilitar una rápida intervención y tratamiento por parte de tu doctor.

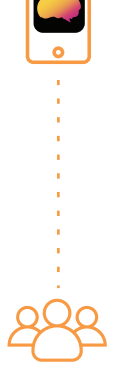

El equipo del Medical Brain a disposición para ayudarte con tu salud cuando más lo necesites.

#### ¿Cómo empezar?

Nuestro equipo de servicio al Cliente te llamará dentro de un periodo de dos días hábiles después de que hayas recibido tu(s) dispositivo(s). En esta llamada, te ayudaremos a conectar tu monitor de presión arterial, tomar tu primera medición, y te explicaremos las funciones principales de la aplicación Medical Brain.

Los próximos pasos (del 2 al 11) te mostrarán el proceso necesario para conectar tu monitor de presión arterial con el Medical Brain. Este proceso se debe hacer solo una vez y lo harás por teléfono con la ayuda de nuestro equipo.

# Preparemos tu dispositivo y móvil para tomar tu primera medición.

Asegúrate de que Bluetooth esté activado en tu móvil.

Si está desactivado, ¿cómo lo enciendo?

- 1 Dirígete a la pantalla de inicio de tu móvil
- 2 Toca en el ícono "Configuración/Ajustes"
- 3 Busca 🚯 "Bluetooth" en la lista
- 4 Activa "Bluetooth" tocando el botón 🇨

## Inserta las pilas (incluidas) en el compartimiento del tensiómetro

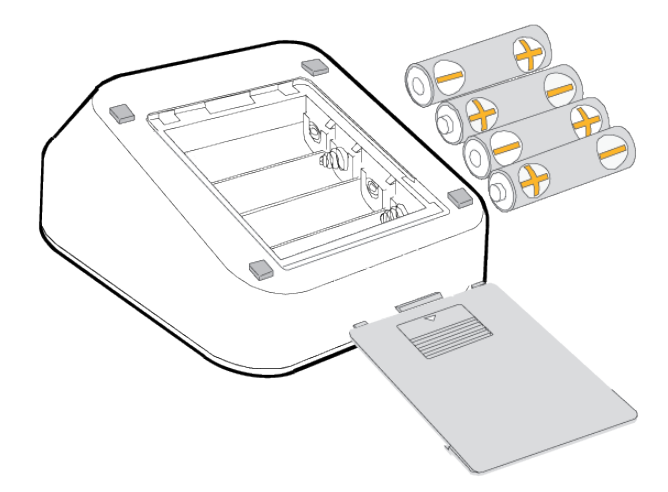

Inserta las pilas en el compartimiento del tensiómetro tal como se describe, respetando las polaridades (+) y (-) de las pilas.

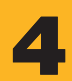

## Inserta firmemente el tapón del conector de aire en el zócalo de aire.

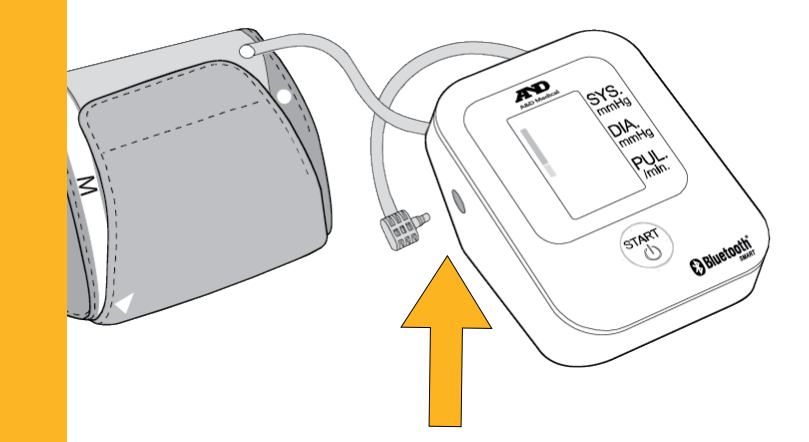

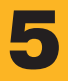

#### Mantén presionado el botón "START" hasta que se muestre "Pr" en la pantalla, luego suelta el botón.

El proceso de enlazado (conexión) ha comenzado una vez que la pantalla muestra "Set".

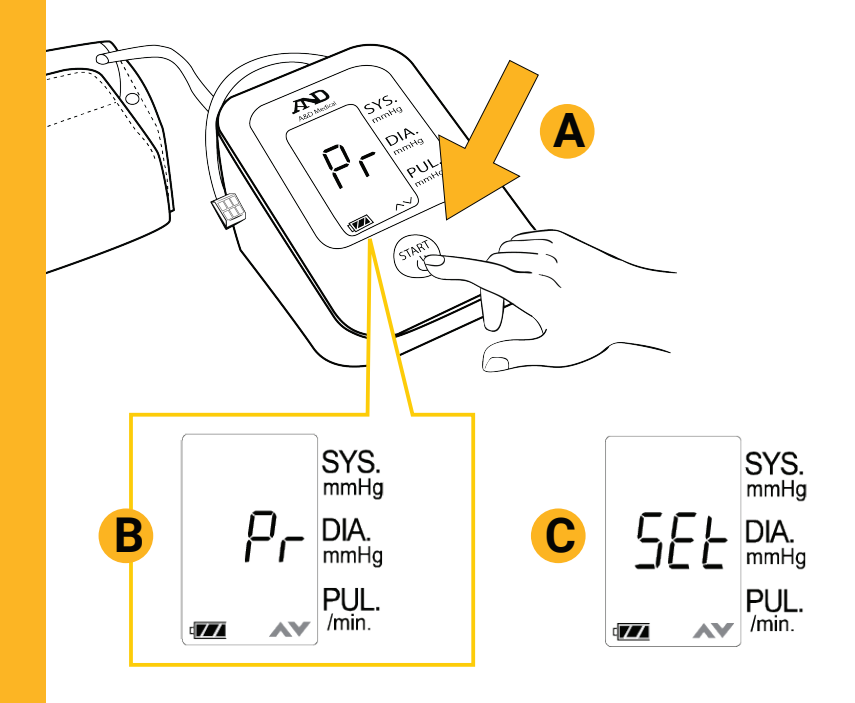

#### Otorga acceso

En este momento, tu monitor de presión arterial se está conectando con tu móvil y la aplicación Medical Brain.

Para habilitar la conexión, por favor permite todas las solicitudes de Bluetooth, Ubicación y enlace (conexión).

Si no se permiten estos permisos, el enlace (conexión) no se podrá realizar.

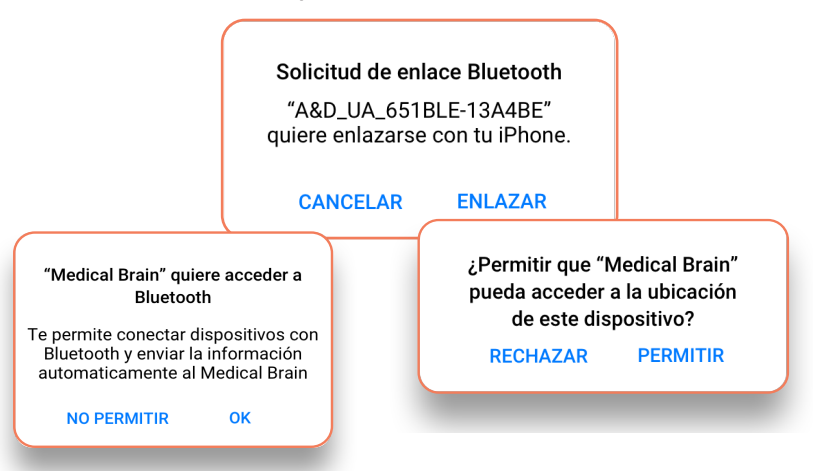

#### ¡Felicitaciones!

Tu tensiómetro ha sido reconocido.

Ahora vamos a tomar tu primera medición para completar el proceso de enlace (conexión).

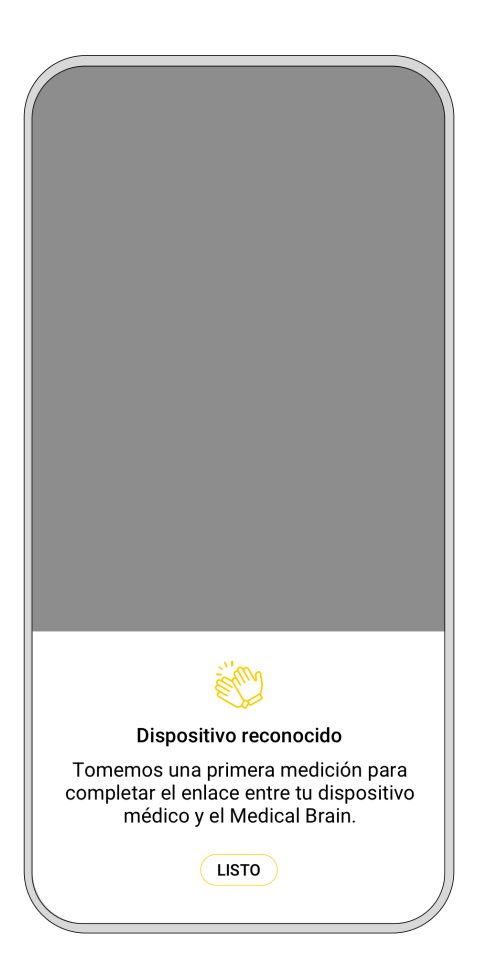

#### Toma tu primera medición

Coloca el brazalete en tu brazo izquierdo preferiblemente, a la misma altura que tu corazón.

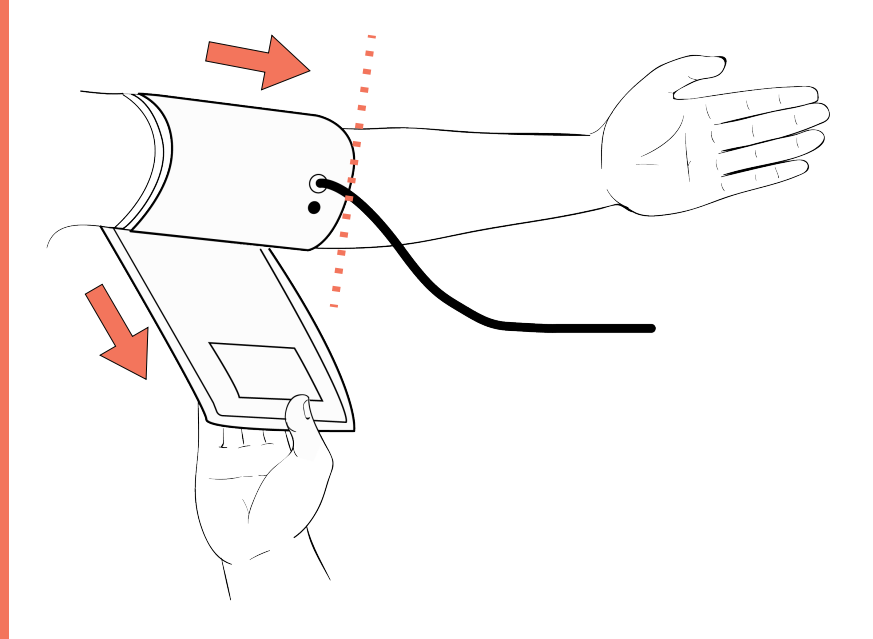

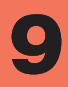

#### Abrocha el brazalete lo suficientemente apretado para que puedas deslizar dos dedos debajo de él.

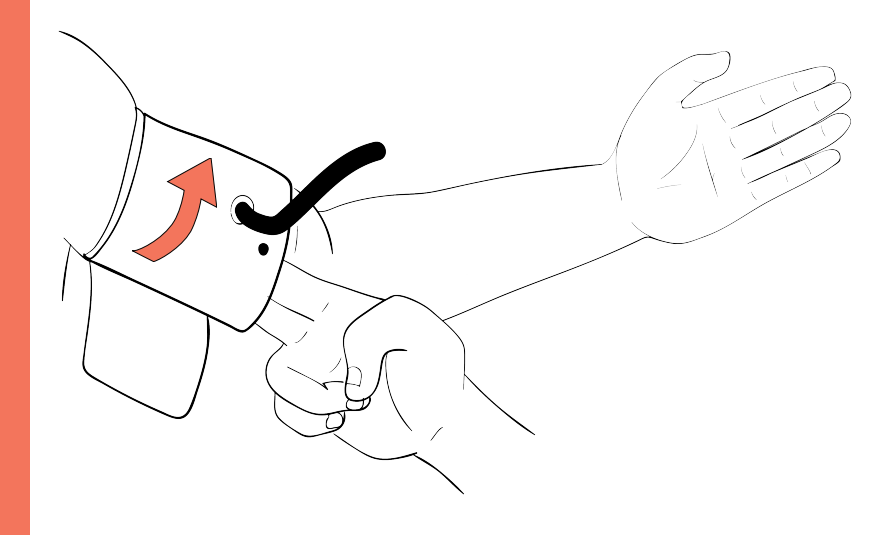

Siéntate cómodamente en una silla. Apoya tu brazo sobre una mesa, elevado al nivel del corazón, con la palma hacia arriba.

#### Presiona el botón "START".

La medición que se muestra en la pantalla se envía automaticamente al Medical Brain.

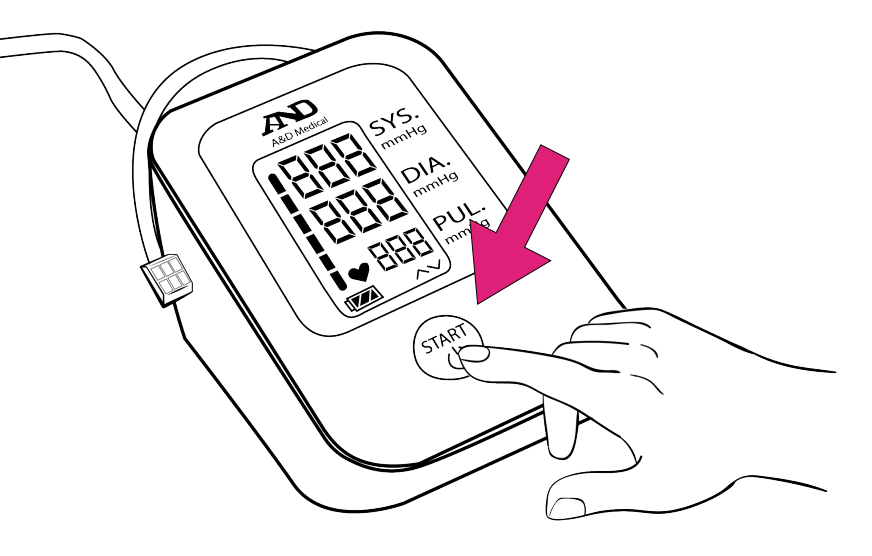

#### Ver la medición

- Medical Brain te mostrará tu primera medición.
- Toca el botón "Listo" para ver la medición en el chat.

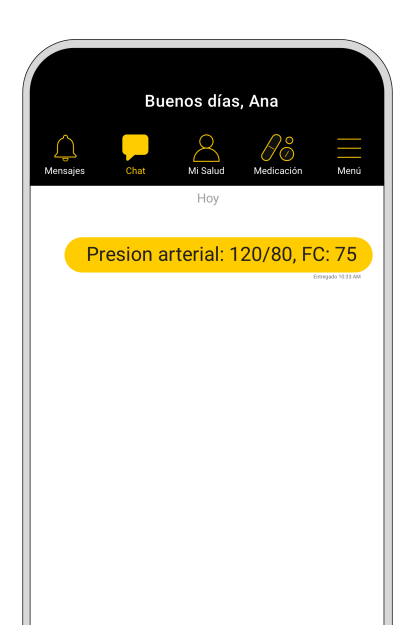

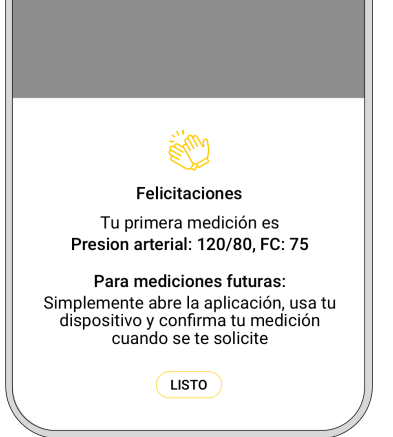

Nota: Despues del paso anterior, si recibiste más de un dispositivo, la aplicación te llevará a la pantalla "Parámetros" para enlazar (conectar) el siguiente dispositivo.

#### ¿Cómo tomar mediciones regularmente?

Simplemente abre la aplicación Medical Brain, toma tu presión arterial y confirma tu medición cuando Medical Brain te lo solicite.

La medición se mostrará en el chat y quedará registrada en tu historial para que tú y tu doctor puedan verla.

#### Medical Brain te ofrece muchas más funciones:

Habla (o escribe) al Medical Brain en cualquier momento. MB comprende con precisión tu estado clínico actual e identifica factores de riesgo facilitando una rápida intervención y tratamiento por parte de tu doctor. Puedes informar datos como:

- Mis medicamentos me dan náuseas. ¿Qué debería hacer?
- Mi presión arterial es de 120/80
- Necesito renovar mi medicamento
- Me gustaría programar una cita con mi doctor

#### Monitorea tus mediciones

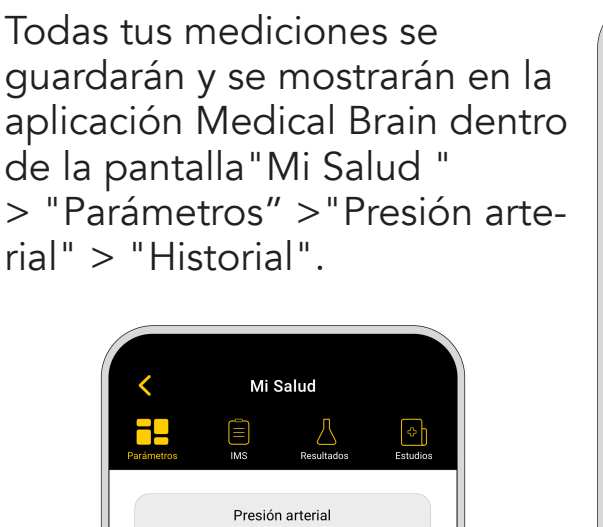

04/07/2022 10:33 AM

Historial

Última medición

Sis 120 Dia 80

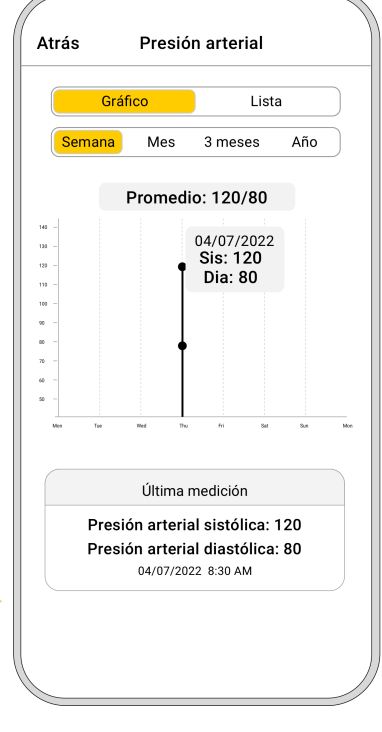

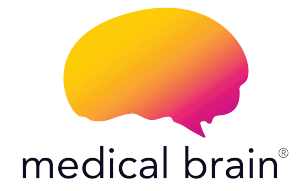

#### Tú y tu salud son nuestra prioridad.

Para hablar con nuestro equipo de Atención al Cliente, por favor llama al (315) 860-2834 (Lunes a Viernes de 8:30 AM a 5:30 PM EST)